<電子申請方法について>

インターネットを利用した電子申請が可能です。受験案内の内容をよく読み、以下の申込フローを 確認のうえ、申請してください。

【申込フロー】

電子申請を行うため、戸田市ホームページ「戸田市職員採用情報トップ」へアクセスし、該当する 採用区分の「電子申請のページはこちら」をクリックし、申請してください。

2025年度(令和7年度)戸田市職員採用試験受験案内

2025年度(令和7年度)戸田市職員採用選考受験案内

2025年度(令和7年度)戸田市職員採用試験「大学等推薦特別選考」案内

2025年度(令和7年度)戸田市職員採用試験(キャリア・リターン採用)案内

戸田市ホームページ「戸田市職員採用情報トップ」

https://www.city.toda.saitama.jp/soshiki/153/jinji-saiyou-top.html

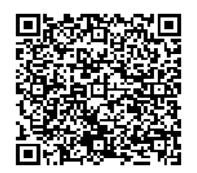

| 申込フロー   | 申込者                           | 戸田市                |
|---------|-------------------------------|--------------------|
| 1.ログイン  | 利用者の新規登録(個人として登録する)           |                    |
|         | 本登録完了後に、                      |                    |
|         | 申込画面への URL ヘアクセス              |                    |
| 2.申込書作成 | 申込書の作成                        |                    |
|         | (作成内容を中断する場合は、一時保存)           |                    |
|         | 申込内容を PDF(受験申込書及び受験票)で        |                    |
|         | 確認                            |                    |
|         | 入力内容が正しく PDF に反映されているか        |                    |
|         | 必ずご確認ください。                    |                    |
|         | 申込を送信                         | 申込の仮受付             |
|         | 送信後に 【仮受付】メール を受信。            |                    |
| 3.内容確認  |                               | 申込内容の確認            |
|         |                               | ·修正∶有 <u>4.修正へ</u> |
|         |                               | ·修正∶無 <u>5.受理へ</u> |
| 4.修正    | 【返却(修正依頼)】メール を受信             | 修正依頼               |
|         | 申込内容の修正                       |                    |
|         | 修正後に送信                        | 修正後の申込の仮受付         |
|         |                               | ・ <u>3.内容確認へ</u>   |
| 5.受理    | 【受理】メール を受信                   | 内容に不備が無ければ、        |
|         |                               | 申込を受理              |
| 6.受験票発行 | 【受験票発行】メール を受信                | 申込締切り後、期日まで        |
|         | 期日までにメールが届かない場合は、人事課人         | に受験票発行             |
|         | 事担当までご連絡ください。                 |                    |
| 7.受験票印刷 | 受験票をダウンロードし、A4サイズ(厚紙推奨)で      |                    |
|         | 印刷し、試験の際に持参してください。            |                    |
|         | <u>申込時の仮受付メール</u> に記載の整理番号、パス |                    |
|         | ワードでログイン後、受験番号入りの受験票を印刷       |                    |
|         | してください。                       |                    |